# ACI APIC GUI HTTPS証明書の設定

```
内容

      はじめに

      前提条件

      要件

      使用するコンポーネント

      設定

      コンフィギュレーション

      ステップ1:CA認証局ルート証明書または中間証明書のインボート

      ステップ2:キーリングの作成

      手順3:秘密キーとCSRの生成

      ステップ4:CSRを取得してCA組織に送信する

      手順5:Web上の署名証明書の更新

      確認

      トラブルシュート
```

```
<u>関連情報</u>
```

# はじめに

このドキュメントでは、カスタムSSLおよび自己署名SSL証明書の設定について説明します。

# 前提条件

### 要件

次の項目に関する知識があることが推奨されます。

- ・ デジタル署名とデジタル証明書
- 認証局(CA)組織による証明書の発行プロセス

### 使用するコンポーネント

このドキュメントの情報は、次のソフトウェアとハードウェアのバージョンに基づいています。

- Application Policy Infrastructure Controller (APIC)
- ・ブラウザ
- 5.2(8e)を実行するACI

このドキュメントの情報は、特定のラボ環境にあるデバイスに基づいて作成されました。このド キュメントで使用するすべてのデバイスは、クリアな(デフォルト)設定で作業を開始していま す。本稼働中のネットワークでは、各コマンドによって起こる可能性がある影響を十分確認して ください。

# 設定

デバイスが初期化されると、自己署名証明書がHTTPSのSSL証明書として使用されます。自己署 名証明書は、1000日間有効です。

デフォルトでは、自己署名証明書の有効期限の1ヵ月前にデバイスが自動的に更新され、新しい自 己署名証明書が生成されます。

コンフィギュレーション

デバイスが自己署名証明書を使用している。APIC GUIにアクセスすると、ブラウザは証明書が信 頼できないことを示すプロンプトを表示します。この問題を解決するために、このドキュメント では、信頼できるCA認証局を使用して証明書に署名します。

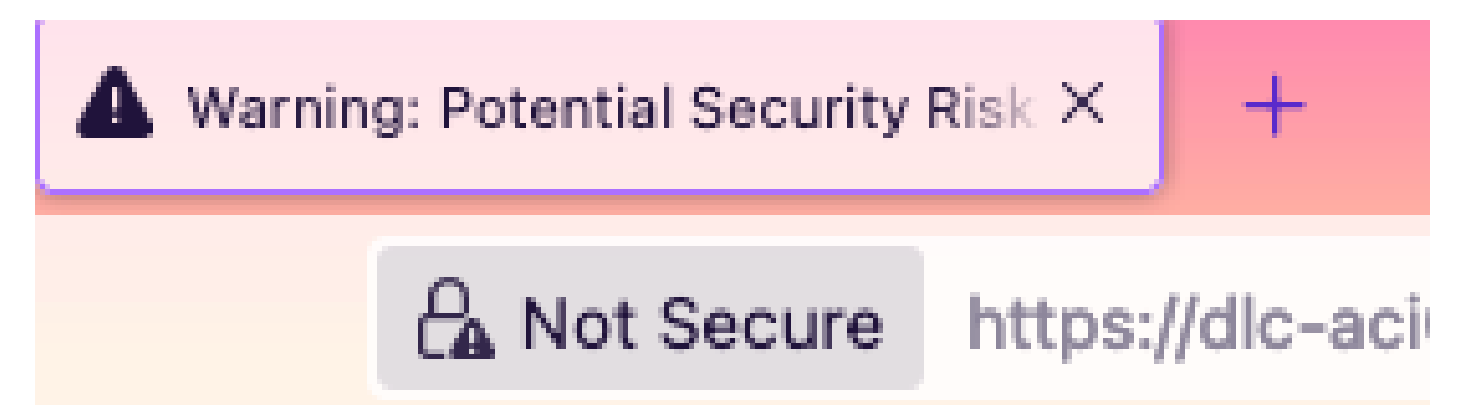

ステップ1: CA認証局ルート証明書または中間証明書のインポート

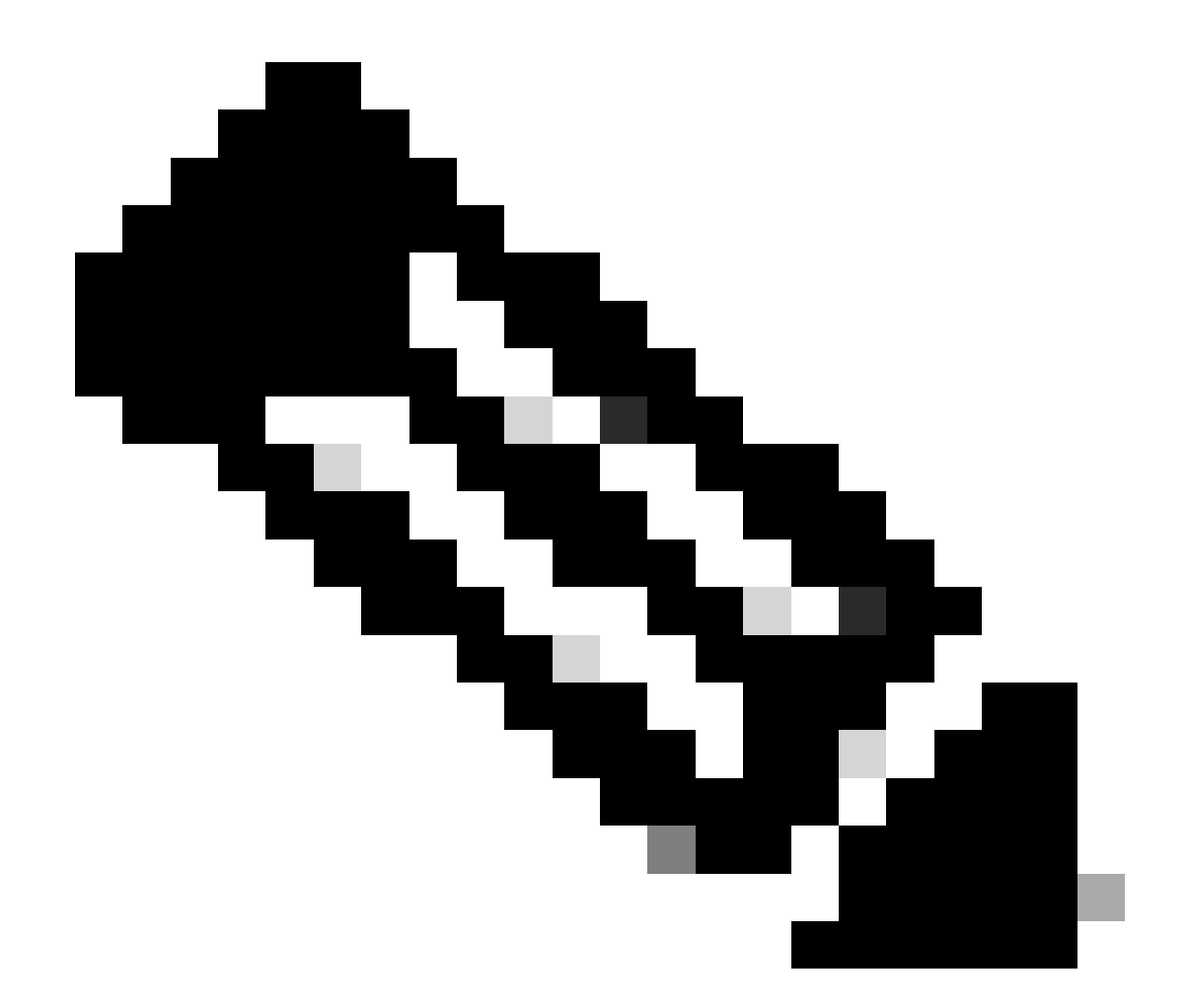

注:直接署名にCAルート証明書を使用している場合は、CAルート証明書をインポートす るだけです。ただし、署名に中間証明書を使用している場合は、完全な証明書チェーン (ルート証明書と信頼されていない中間証明書)をインポートする必要があります。

メニューバーで、 Admin > AAA > Security > Public Key Management > Certificate Authoritiesに移動します。

| System                   | Tenants        | Fabric     | Virtual Networking       | Admin Op             | perations   | Apps Int        | egrations           |                |                       |
|--------------------------|----------------|------------|--------------------------|----------------------|-------------|-----------------|---------------------|----------------|-----------------------|
|                          | AAA            | Schedulers | Firmware   Exte          | rnal Data Collectors | Config R    | ollbacks   Impo | rt/Export           |                |                       |
| ААА                      | Œ              | 00         | User Manageme            | ent - Security       |             |                 |                     |                | Q                     |
| 🕞 Quick St<br>🚞 Authenti | art<br>ication |            | Management               | Settings Se          | curity Doma | ins Roles       | RBAC Rules          | Public Key     | y Management          |
| E Security               |                |            |                          |                      |             | Key Ring        | ls Certificat       | te Authorities | JWT Keys              |
| Users 🚞                  |                |            |                          |                      |             |                 |                     |                | 0 ± %-                |
|                          |                |            | <ul> <li>Name</li> </ul> | Descri               | ption       | FP              |                     | NI Create      | Certificate Authority |
|                          |                |            | ACI_Root                 |                      |             | [Cert 0]        | d7:29:6e:1c:60:26:4 | 4 1 Delete     |                       |
|                          |                |            | Cisco_AD_CA              |                      |             | [Cert 0]        | 57:1a:80:28:12:9a:5 | 5f 1           |                       |

|            | (T) (T) (T)        | User Management - Security |      |
|------------|--------------------|----------------------------|------|
| ick<br>the | Create Certifica   | ate Authority              | × me |
| cui        | Name:              | •                          | Ke   |
| ers        | Description:       | optional                   |      |
|            |                    |                            | ate  |
|            | Certificate Chain: |                            |      |
|            |                    |                            |      |
|            |                    |                            |      |
|            |                    |                            |      |
|            |                    |                            |      |
|            |                    |                            |      |
|            |                    |                            |      |
|            |                    | Cancel Submit              |      |
|            |                    |                            |      |
|            |                    |                            |      |

名前:**必須**。

命名規則に従って内容を作成します。\_を使用できますが、次のような特殊文字は使用できません。 ,.;'":|+\*/=`~!@#\$%^&()およびスペース文字を含む必要があります。

説明:オプション。

認定チェーン:**必須**。

信頼できるCAルート証明書とCA中間証明書を入力します。

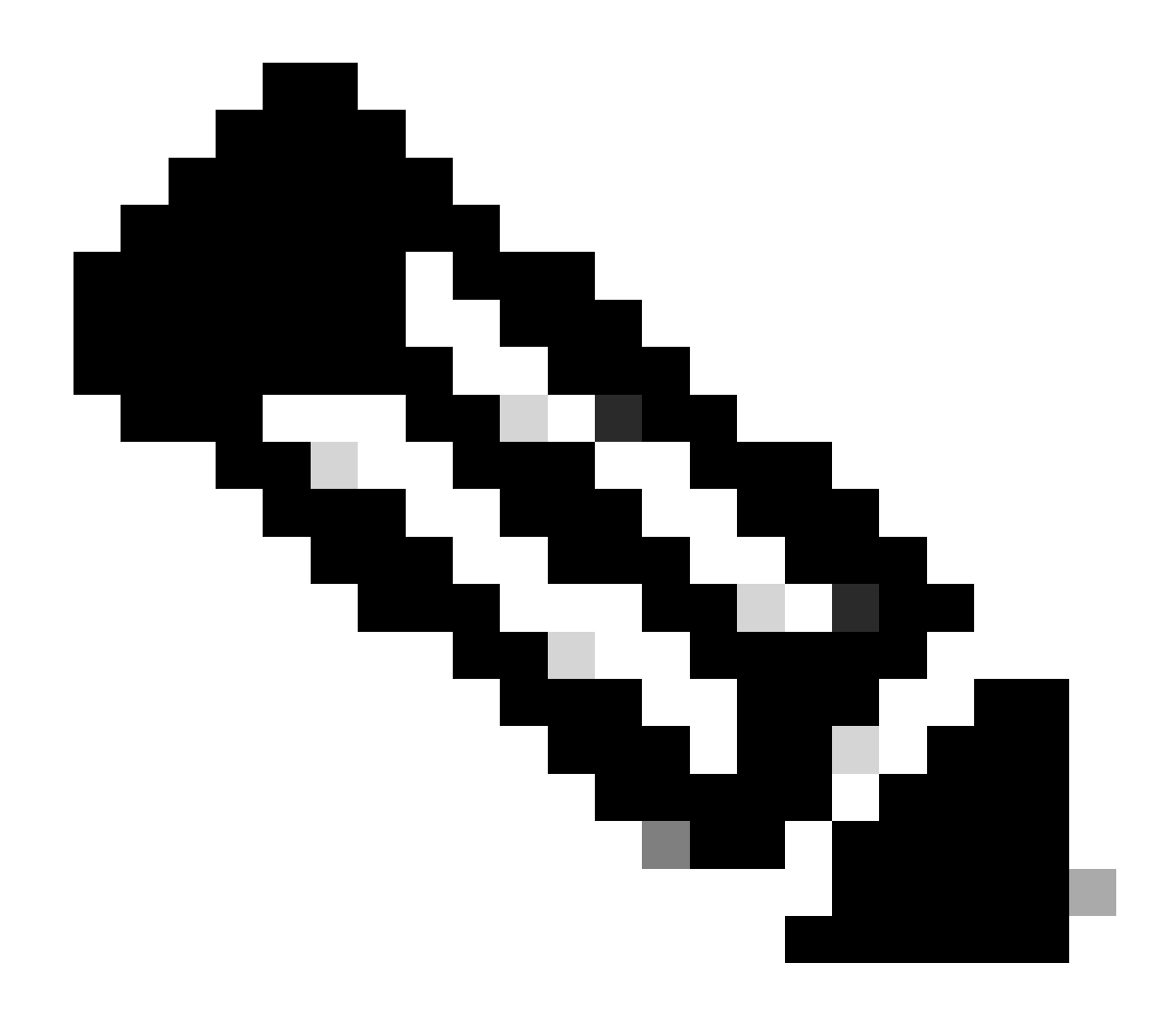

注:各証明書は、固定フォーマットに準拠している必要があります。

Submitボタンをクリックします。

ステップ2:キーリングの作成

#### メニューバーで、Admin > AAA > Security > Public Key Management > Key Ringsに移動します。

|           | System           | Tenants          | Fabric         | Virtual Networki             | ng Admin                              | Operations                | Apps        | Integrations      |                  |                     |
|-----------|------------------|------------------|----------------|------------------------------|---------------------------------------|---------------------------|-------------|-------------------|------------------|---------------------|
|           |                  | AAA              | Schedulers     | Firmware                     | External Data Collec                  | ctors   Confi             | g Rollbacks | Import/Export     |                  |                     |
| A         | AA<br>O Quick St | eart<br>ication  | 0@             | <b>User Manag</b><br>Manager | <b>ement - Secur</b><br>ment Settings | <b>ity</b><br>Security Do | mains Role  | s RBAC Rules      | Public Key Mana  | <b>Q</b><br>agement |
|           | Security         |                  |                |                              |                                       |                           | Key         | Rings Certificate | e Authorities JN | NT Keys             |
|           | 🚞 Users          |                  |                |                              |                                       |                           |             |                   | Ŏ                | + **+               |
|           |                  |                  |                | <ul> <li>Name</li> </ul>     | Descrip                               | tion                      | Admin State | Trust Point       | M. Create H      | Key Ring            |
|           |                  |                  |                | ACI_Wildcard                 |                                       |                           | Completed   | ACI_Root          | MC Delete        |                     |
|           |                  |                  |                | default                      | Default s                             | self-signed S             | Completed   |                   | MOD 2048         |                     |
|           |                  |                  |                |                              |                                       |                           |             |                   |                  |                     |
| n         | Tenani           | te Fabrio        | Virtu          | al Natworkina                | Admin                                 | Onerations                | Anne        | Integrations      |                  |                     |
|           | Create           | e Key Rin        | Ig             |                              |                                       |                           |             |                   |                  | $\otimes$           |
|           |                  | Name             | :              |                              | 9                                     |                           |             |                   |                  | - 1                 |
|           |                  | Description      | : optional     |                              |                                       |                           |             |                   |                  |                     |
| Ck<br>he  |                  |                  |                |                              |                                       |                           |             |                   |                  | m                   |
| ne<br>:ui |                  | Certificate      | -              |                              |                                       |                           |             |                   |                  | K                   |
| ers       |                  |                  |                |                              |                                       |                           |             |                   |                  |                     |
|           |                  |                  |                |                              |                                       |                           |             |                   |                  |                     |
|           |                  |                  |                |                              |                                       |                           |             |                   |                  |                     |
|           |                  | Modulus          | - MOD 51       | 2 MOD 1024                   | MOD 1536                              | MOD 204                   | 8           |                   |                  |                     |
|           | Certi            | ficate Authority | : select an    | option                       |                                       |                           |             |                   |                  |                     |
|           |                  | Private Key      | :              |                              |                                       |                           |             |                   |                  |                     |
|           |                  |                  |                |                              |                                       |                           |             |                   |                  |                     |
|           |                  |                  |                |                              |                                       |                           |             |                   |                  |                     |
|           |                  |                  |                |                              |                                       |                           |             |                   |                  |                     |
|           |                  |                  | If you want to | nuse an externally de        | nerateri nrivate kev. nl              | ease provide it he        | 76          |                   |                  |                     |
|           |                  |                  | ii you want ta | s use all externally ge      | nerateu private key, pr               | ease provide it ne        |             |                   |                  |                     |
|           |                  |                  |                |                              |                                       |                           |             |                   |                  |                     |
|           |                  |                  |                |                              |                                       |                           |             |                   |                  |                     |
|           |                  |                  |                |                              |                                       |                           |             | Can               | cel Submi        |                     |
|           |                  |                  |                |                              |                                       |                           |             |                   |                  |                     |

名前:**必須**(名前を入力してください)。

証明書:キーリングを介してCisco APICを使用して証明書署名要求(CSR)を生成する場合は、コンテンツを追加しないでください 。または、秘密キーとCSRをCisco APICの外部で生成することで、前の手順でCAによって署名された証明書をすでに持っている場 合は、署名付き証明書の内容を追加します。

モジュラス:必須(目的のキー強度のオプションボタンをクリックします)。

認証局:必須。ドロップダウンリストから、先ほど作成した認証局を選択します。

秘密キー:キーリングを介してCisco APICを使用してCSRを生成する場合は、コンテンツを追加しないでください。または、入力

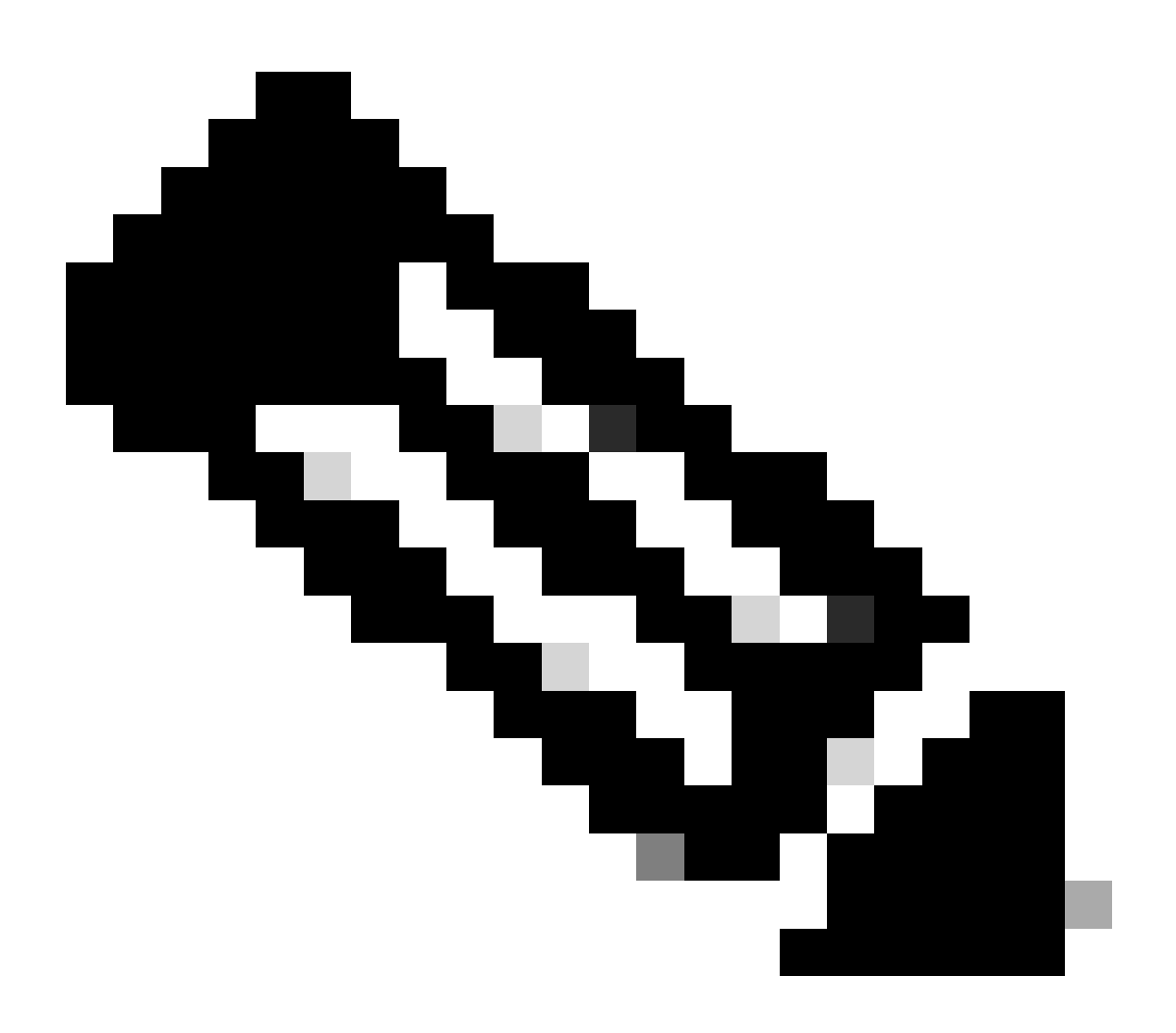

注:システム生成の秘密キーとCSRを使用せず、カスタムの秘密キーと証明書を使用する場合は、名前、証明書、認証 局、秘密キーの4つの項目を入力するだけです。 送信後に実行する必要があるのは、最後のステップであるステップ 5だけです。

Submitボタンをクリックします。

ステップ3:秘密キーとCSRの生成

メニューバーで、Admin > AAA > Security > Public Key Management > Key Ringsに移動します。

| System                  | Tenants          | Fabric     | Virtual Netw | vorking A                | dmin         | Operations          | Apps Integrat         | ions             |              |                    |          |            |        |   |
|-------------------------|------------------|------------|--------------|--------------------------|--------------|---------------------|-----------------------|------------------|--------------|--------------------|----------|------------|--------|---|
|                         | AAA              | Schedulers | Firmware     | External D               | ata Collecto | rs   Config Rol     | llbacks   Import/Expo | ort              |              |                    |          |            |        |   |
| AAA                     |                  | Ē          |              | User Manag               | gement -     | Security            |                       |                  |              |                    |          |            |        | 0 |
| 🕩 Quick Si<br>🚞 Authent | tart<br>lication |            |              |                          |              | Man                 | nagement Settings     | Security Domains | Roles I      | RBAC Rules Publ    | ic Key I | Manag      | ement  | Ĩ |
| E Security              | /                |            |              |                          |              |                     |                       |                  | Key Rings    | Certificate Author | ties     | JW.        | T Keys | ; |
| 🖿 Users                 |                  |            |              |                          |              |                     |                       |                  |              | -                  |          | o <u>+</u> | . *    | Ŧ |
|                         |                  |            |              | <ul> <li>Name</li> </ul> |              | Descriptio          | on Ac                 | dmin State       | Trust Point  | Mod                | ulus     |            |        |   |
|                         |                  |            |              | default                  |              | Default self        | f-signed SSL Certi Co | ompleted         |              | MOD                | 2048     |            |        |   |
|                         |                  |            |              | Cisco_test               | Double .     |                     | St                    | arted            | Cisco        | MOD                | 2048     |            |        |   |
|                         |                  |            |              | Cisco_SSL                | Delete       |                     | Co                    | ompleted         | Cisco        | MOD                | 2048     |            |        |   |
|                         |                  |            | 4            | ACI_Wildcard_            | Create Ce    | rtificate Request   | St                    | arted            | ACI_Root_Cop | y MOD              | 2048     |            |        |   |
|                         |                  |            |              | ACI_Wildcard             | Save as      |                     | Co                    | ompleted         | ACI_Root     | MOD                | 2048     |            |        |   |
|                         |                  |            |              |                          | Share        | biect Store Browser |                       |                  |              |                    |          |            |        |   |

| ι | Create Certifica        | te Request 🛛 🔊                                      |    |
|---|-------------------------|-----------------------------------------------------|----|
|   | Subject:                | •                                                   |    |
|   | Alternate Subject Name: |                                                     | S  |
|   |                         |                                                     | Ri |
|   |                         | g:- DNS:server1.example.com,DNS:server2.example.com | t, |
|   | Locality:               |                                                     |    |
|   | State:                  |                                                     | t  |
|   | Country:                |                                                     |    |
| l | Organization Name:      |                                                     | >  |
| 1 | Organization Unit Name: |                                                     | 2  |
|   | Email:                  |                                                     | 5, |
|   | Password:               |                                                     |    |
|   | Confirm Password:       |                                                     | 20 |
|   |                         |                                                     |    |
|   |                         |                                                     |    |
|   |                         | Cancel Submit                                       |    |
|   |                         |                                                     |    |

件名:**必須**。CSRの共通名(CN)を入力します。

ワイルドカードを使用してCisco APICの完全修飾ドメイン名(FQDN)を入力できますが、最新の証明書では一般的に、証明書の識 別可能な名前を入力し、すべてのCisco APICのFQDNを代替サブジェクト名(SAN – サブジェクト代替名)フィールドに入力する ことをお勧めします。これは、最近のブラウザの多くがSANフィールドにFQDNを想定しているためです。

代替サブジェクト名:必須。 すべてのCisco APICのFQDNを入力します

(DNS:apic1.example.com, DNS:apic2.example.com, DNS:apic3.example.com  $\mathcal{P}DNS:*example.com$ 

SANをIPアドレスに一致させる場合は、Cisco APICのIPアドレスをIP:192.168.1.1の形式で入力します。

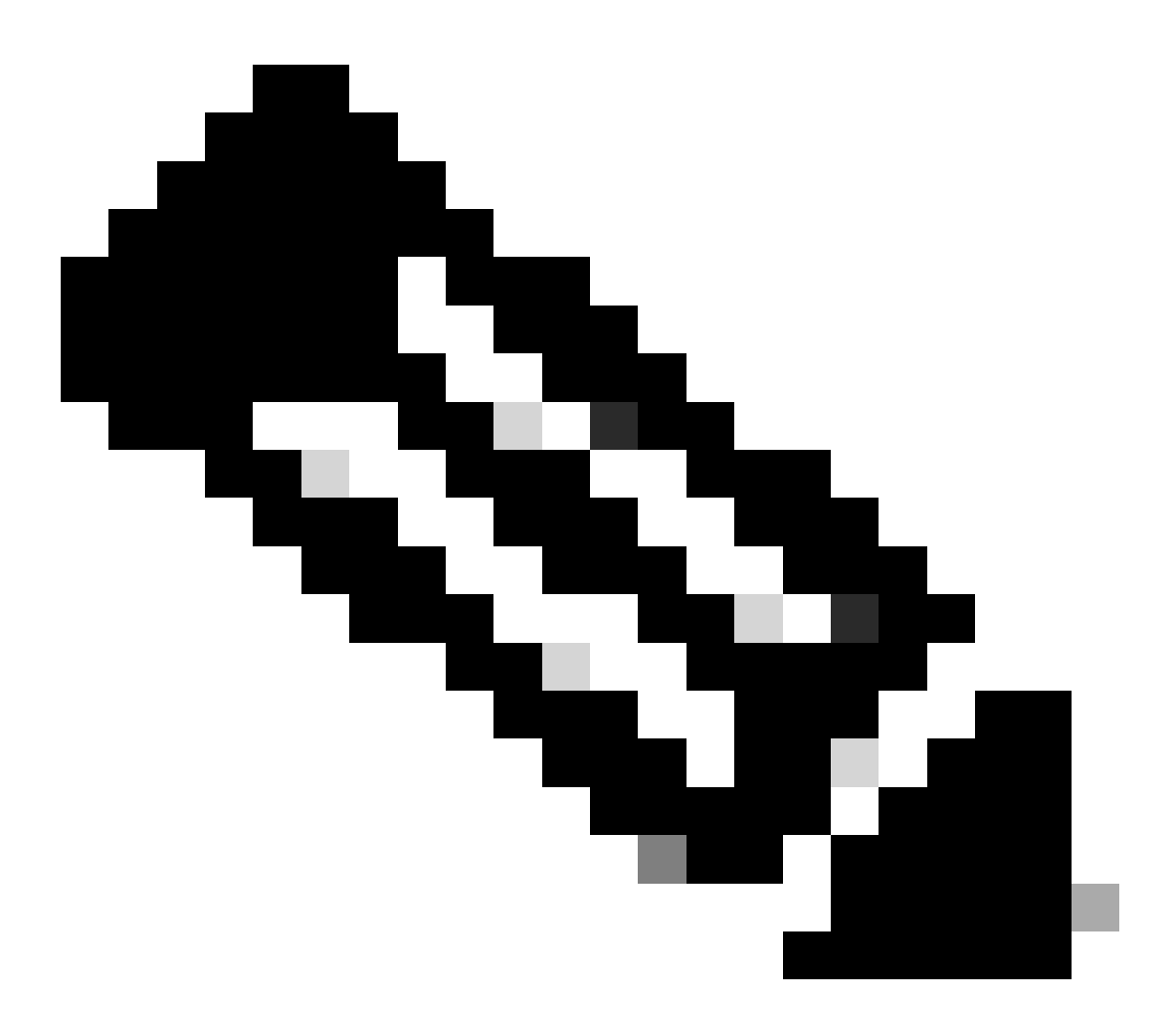

注:このフィールドでは、ドメインネームサーバ(DNS)名、IPv4アドレス、またはその両方の組み合わせを使用できま す。IPv6アドレスはサポートされていません。

証明書を発行するために適用するCA組織の要件に従って、残りのフィールドに入力します。

Submitボタンをクリックします。

ステップ4:CSRを取得してCA組織に送信する

メニューバーで、Admin > AAA > Security > Public Key Management > Key Ringsに移動します。

| Key Ring - Cisc         | o_test                                                                                                    |                                                                                                    |                                                           |        | 00           | 1  |
|-------------------------|----------------------------------------------------------------------------------------------------|----------------------------------------------------------------------------------------------------|-----------------------------------------------------------|--------|--------------|----|
|                         |                                                                                                    |                                                                                                    | Policy                                                    | Faults | History      |    |
| 8 👽 🛆 🕚                 |                                                                                                    |                                                                                                    |                                                           | Õ      | <u>+</u> *** |    |
|                         |                                                                                                    |                                                                                                    |                                                           |        |              | ł  |
| Locality:               | Alternate Subject Names seperated by commas                                                                                                    | 7                                                                                                    |                                                           |        |              |    |
| State:                  |                                                                                                    | 1                                                                                                    |                                                           |        |              | C  |
| Country:                |                                                                                                    | 7                                                                                                    |                                                           |        |              |    |
| Organization Name:      |                                                                                                    | 1                                                                                                    |                                                           |        |              | u  |
| Organization Unit Name: |                                                                                                    |                                                                                                    |                                                           |        |              | 0  |
| Email:                  |                                                                                                    | -                                                                                                    |                                                           |        |              | 0  |
| Password:               |                                                                                                    |                                                                                                    |                                                           |        |              | 0  |
| Confirm Password:       |                                                                                                    |                                                                                                    |                                                           |        |              | 0  |
| Request:                | BEGIN CERTIFICATE REQU                                                                                                    | EST                                                                                                    |                                                           |        |              | 0. |
|                         | MIICVDCCATwCAQAwDzENMAsGA1U<br>ggEPADCCAQoCggEBAMHgbgupbdk<br>XJ44LGlfc076G00xctsMwDDMBNZ<br>w+F62r9ub43HDS+vCUkIj9sISM1<br>1Bj0LxTa2Y22MaJ4G+GXoI6vP/w<br>q80mvcSUdBuzjKOndm8EWw6yd8U<br>AmVaLt5KaeTt8z0dLSM4RRY1s95 | EAwwEYWRkZjCCASIwDQYJKoZIhvcNAQEBBC<br>D5vhnKHT94tFMJbcbXg/fHdKpbKBQAqKfCl<br>XrdNTQKy1EWaZ+8VoI3zbc55VmuV/0uXvJJ<br>mYGwQF9Zd88dKEv09PZ4xkedwlDQQc+tjAG<br>B3lKh4fnfgioKEreqQRi2kQmZRITVJ/bVM1<br>z43ZU0gj5mDahWk8oBJPxzA0IRBsoXyWwTC<br>8a/D5adxTTGECAwEAAaAAMA0GCSaGSIb3DC | )AD<br><ri<br>EPP<br/>=2H<br/>Ljw<br/>5RY<br/>DEB</ri<br> |        |              |    |
|                         |                                                                                                    |                                                                                                    | Show Usage                                                | Close  | Submit       |    |

作成したキーリング名をダブルクリックして、Requestオプションを探します。 リクエストの内容はCSRです。

要求のすべての内容をコピーし、CAに送信します。

CAは秘密キーを使用して、CSRの署名検証を実行します。

CAから署名付き証明書を取得すると、証明書が証明書にコピーされます。

| Key Ring - Cisco_Test                                                                                                    |        |        |              |
|----------------------------------------------------------------------------------------------------|--------|--------|--------------|
|                                                                                                    | Policy | Faults | History      |
| 8 🗸 🛆 🕐                                                                                                    |        | Ŏ      | <u>+</u> **+ |
| Name: Cisco_Test                                                                                                    |        |        |              |
| Admin State: Started                                                                                                    |        |        |              |
| Description: optional                                                                                                    |        |        |              |
| Certificate:<br>BEGIN CERTIFICATE<br>MIIDszCCApugAwIBAgIBAjANBgkqhkiG9w0BAQsFADBYMQswCQYDVQQGEwJVUzEL<br>MAkGA1UECAwCQ0ExFTATBgNVBAcMDERlZmf1bHQgQ2l0eTEXMBUGA1UECgw0Q2lz<br>Y28gQUNJIFRlYW0xDDAKBgNVBAsMA1RBQzAeFw0yNDAyMjkwNDE5MDhaFw0yNTAy<br>MjgwNDE5MDhaMGUxCzAJBgNVBAYTAlVTMQswCQYDVQQIDAJDQTEXMBUGA1UECgw0<br>Q2lzY28gQUNJIFRlYW0xDDAKBgNVBASMA1RBQzEiMCAGA1UEAwwZZGxjLWFjaTA2<br>LWFwaWMxLmNpc2NvLmNvbTCCASIwDQYJKoZIhvcNAQEBBQADggEPADCCAQoCggEB<br>ALJA5N1wzE7WMbLK35pTd06FwH3M2ZmIeCDw6SktDTqaMHhqDkYEk0UgG0dyRrdP |        |        |              |
| Modulus: MOD 512 MOD 1024 MOD 1536 MOD 2048                                                                                                    |        |        |              |
| Certificate Authority: Cisco_ACI_Team 🗸 🕼                                                                                                    |        |        |              |
| Private Key:                                                                                                    |        |        | Curbonit     |
| Show Usag                                                                                                    | e Cl   | ose    | Submit       |

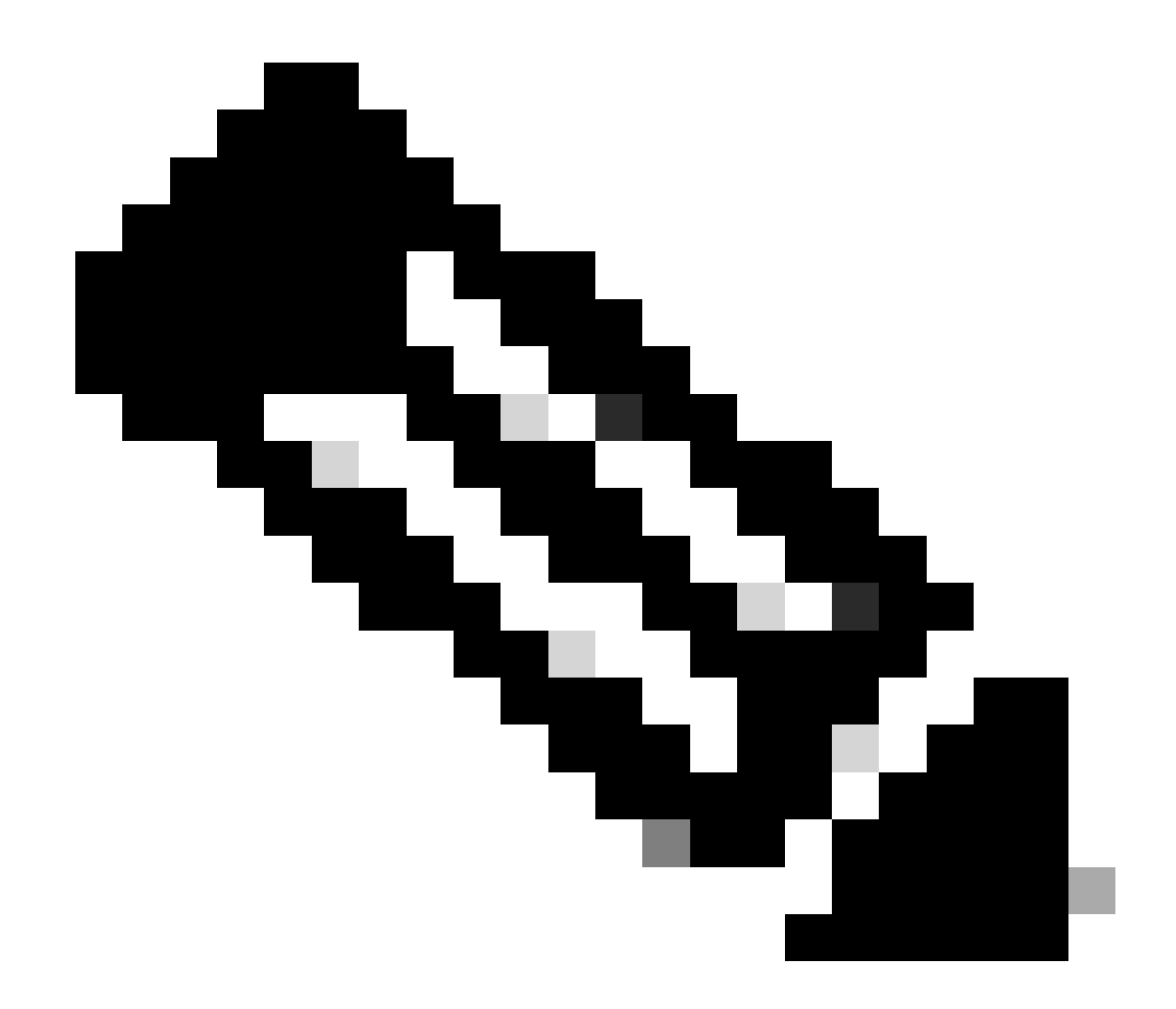

注:各証明書は、固定フォーマットに準拠している必要があります。

-----BEGIN CERTIFICATE----- CERTIFICATE CONTENT HERE -----END CERTIFICATE-----

Submitボタンをクリックします。

ステップ5: Web上での署名証明書の更新

メニューバーで、Fabric > Fabric Policies > Pol > Management Access > Defaultに移動します。

| System Tenants Fabric Virtu      | ual Networking Admin      | Operations Apps                 | Integrations |                    |                                              |
|----------------------------------|---------------------------|---------------------------------|--------------|--------------------|----------------------------------------------|
| Inventory   Fabric Policies Acce | ess Policies              |                                 |              |                    |                                              |
| Policies                         |                           | s - default                     |              |                    | 0                                            |
| Ouick Start                      | - Indiagement Access      | - default                       |              |                    | U                                            |
| > 🖬 Pods                         |                           |                                 |              | Po                 | blicy Faults History                         |
| > 🔤 Switches                     | 8 🗘 🛆 🛞                   |                                 |              |                    | 0 ± %-                                       |
| > 🚞 Modules                      | Allow Credentials:        | Disabled Enabled                |              |                    | aes256-acm@openssh.com                       |
| > 🚞 Interfaces                   |                           | Disability Contribut            |              |                    | chacha20-                                    |
| Policies                         | Request Throttle:         | Disabled Enabled                |              |                    | poly1305@openssh.com                         |
| 🗸 🖿 Pod                          | Admin State:              | Enabled                         |              | KEX Algorithms:    | curve25519-sha256                            |
| > 🚞 Date and Time                | Port:                     | 443                             |              |                    | sha256@libssh.org                            |
| > 🚍 SNMP                         | Allow Origins:            | http://127.0.0.1:8000           |              |                    | diffie-hellman-group1-sha1                   |
| Management Access      defeuit   | Allow Credentials:        | Disabled Enabled                |              |                    | diffie-hellman-group14-                      |
| Switch                           | SSL Protocols:            | TLSv12                          |              |                    | diffie-hellman-group16-sha512                |
|                                  |                           | TLSv1.3                         |              |                    | ecdh-sha2-nistp256 💌                         |
| > 🛅 Global                       | DH Param:                 | 1024 2048 4096                  | None         |                    | ecdh-sha2-nistp384 ×<br>ecdh-sha2-nistp521 × |
| > 🖿 Monitoring                   | Request Throttle:         | Disabled Enabled                |              | MACs:              | Mmac-sha1                                    |
| > 🚞 Troubleshooting              | Admin KeyRing:            | Cisco_Test                      | <b>D</b>     |                    | hmac-sha2-256                                |
| > 🚞 Geolocation                  | Oper KeyRing:             | uni/userext/pkiext/keyring-Cisc | o_Test       | SSH access via WEB | hmac-sha2-512                                |
| > 🧮 Macsec                       | Client Certificate TP:    | select an option                | $\sim$       | Admin State:       | Enabled                                      |
| > 🧮 Analytics                    | Client Certificate        | Disabled Enabled                |              | Port:              | 4200                                         |
| Tenant Quota                     | Authentication state:     |                                 |              |                    |                                              |
| Annotations                      | SSL Cipher Configuration: |                                 | · +          |                    |                                              |
|                                  |                           |                                 | State        |                    |                                              |
|                                  |                           | CHACHA20                        | Enabled      |                    |                                              |
|                                  |                           | DHE-RSA-AES128-SHA              | Disabled     |                    |                                              |
|                                  |                           | DHE-RSA-AES256-SHA              | Disabled     |                    |                                              |
|                                  |                           |                                 |              |                    |                                              |
|                                  |                           |                                 |              | Show Usage         | Reset Submit                                 |
|                                  |                           |                                 |              | onon osage         | - House - Caustine                           |

Admin KeyRingドロップダウンリストから、目的のKeyRingを選択します。

Submitボタンをクリックします。

「submit」をクリックした後、証明書の理由によるエラーが発生します。新しい証明書で更新します。

### 確認

APIC GUIにアクセスした後、APICはCA署名付き証明書を使用して通信します。ブラウザで証明書情報を表示して確認します。

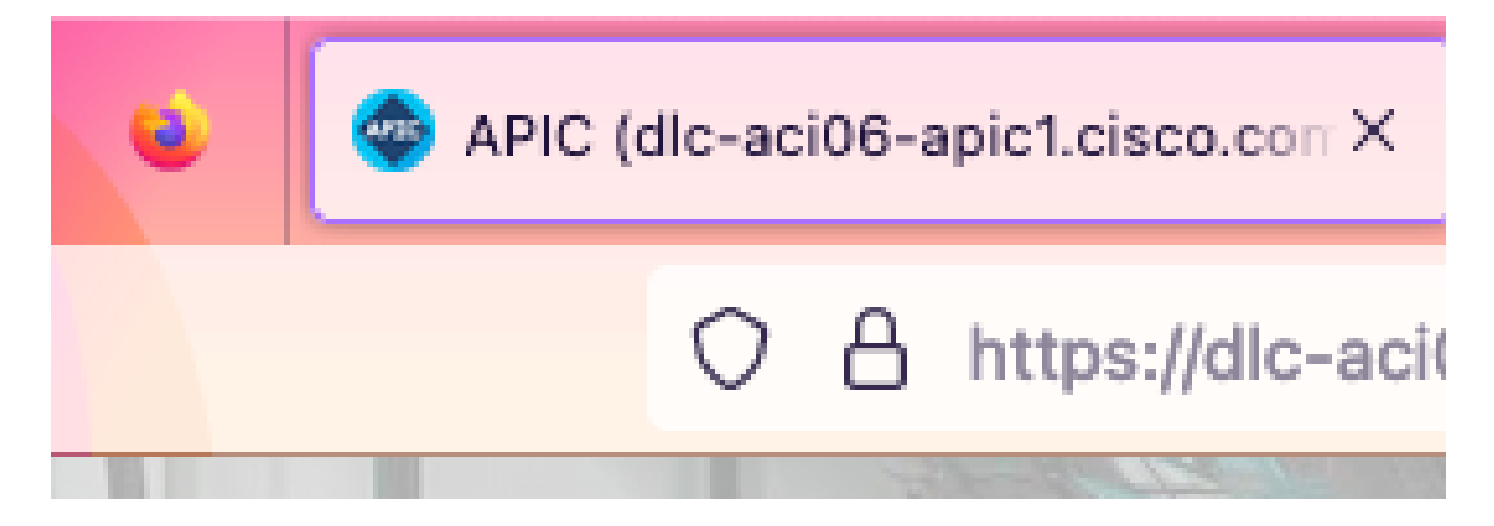

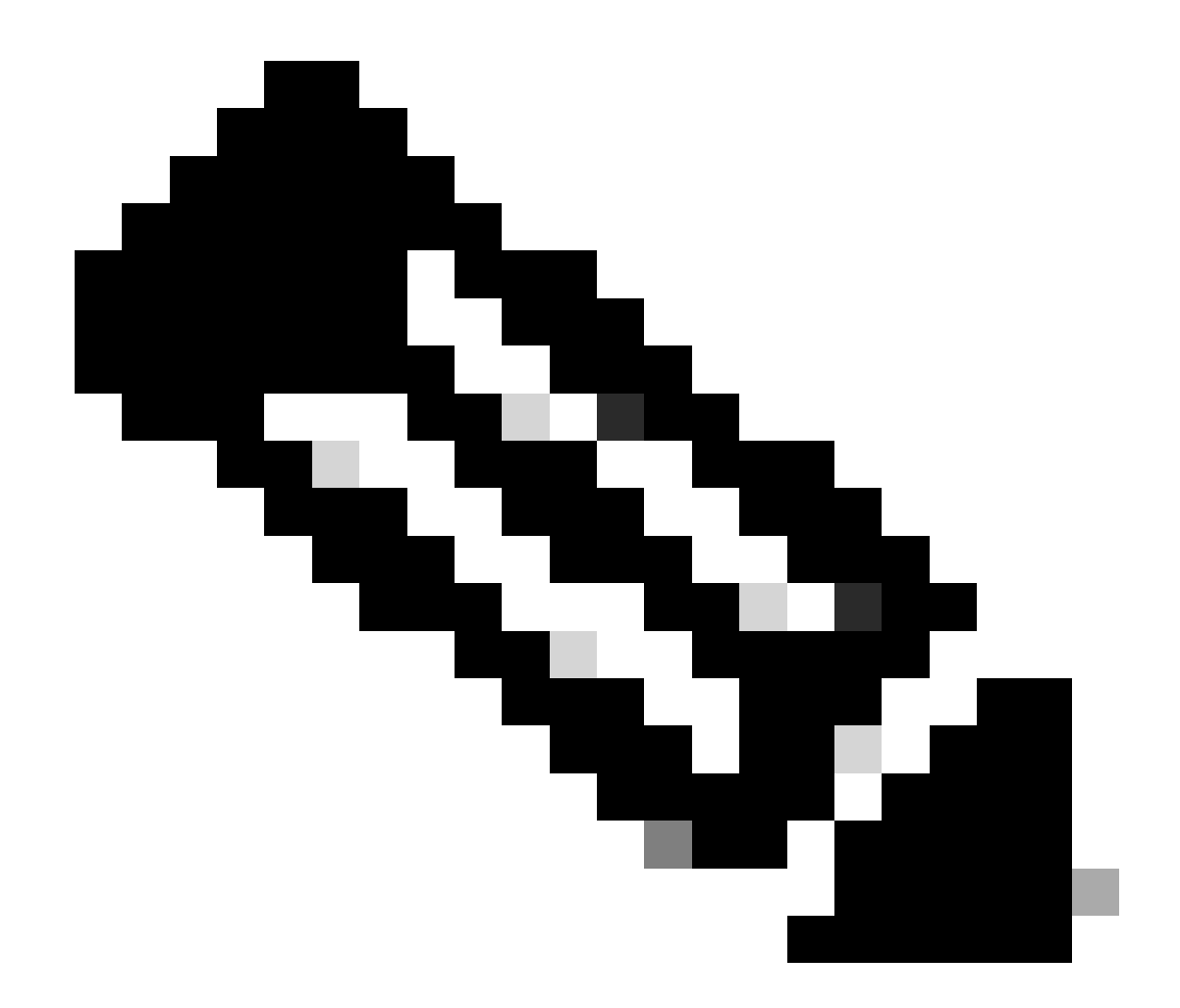

注:異なるブラウザでHTTPS証明書を表示する方法は、完全に同じではありません。特定の方法については、ブラウザのユーザガイドを参照してください。

トラブルシュート

APIC GUIがuntrustedであることを示すプロンプトがブラウザに引き続き表示される場合は、GUIの証明書がキーリングで送信され た証明書と一致するかどうかをブラウザで確認します。 コンピュータまたはブラウザで証明書を発行したCAルート証明書を信頼する必要があります。

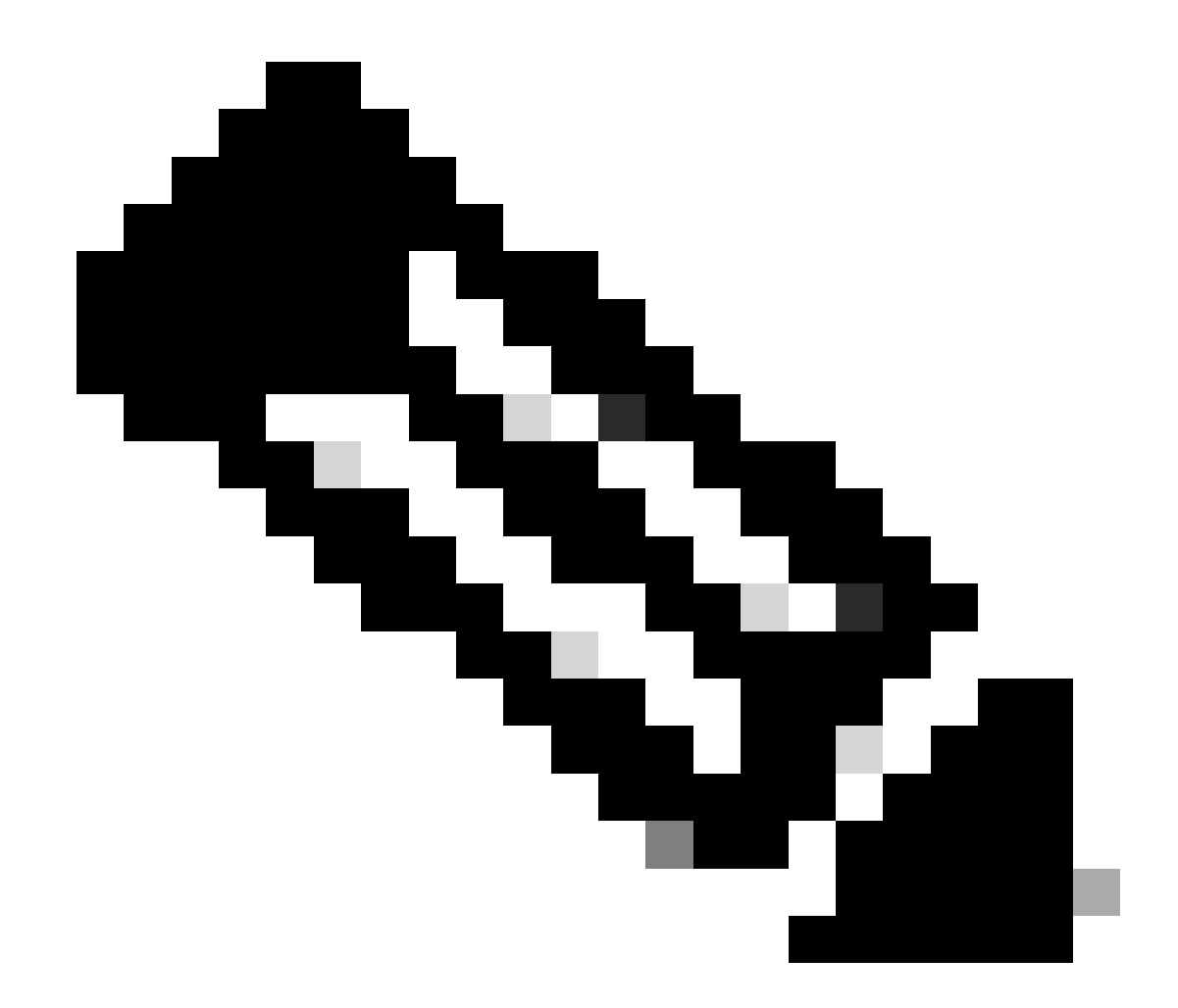

注:この証明書を信頼するには、Google Chromeブラウザが証明書のSANを確認する必要があります。

自己署名証明書を使用するAPICでは、まれに証明書の期限切れ警告が表示されることがあります。

キーリングで証明書を見つけ、証明書解析ツールを使用して証明書を解析し、ブラウザで使用されている証明書と比較します。

キーリング内の証明書が更新された場合は、新しい管理アクセスポリシーを作成して適用します。

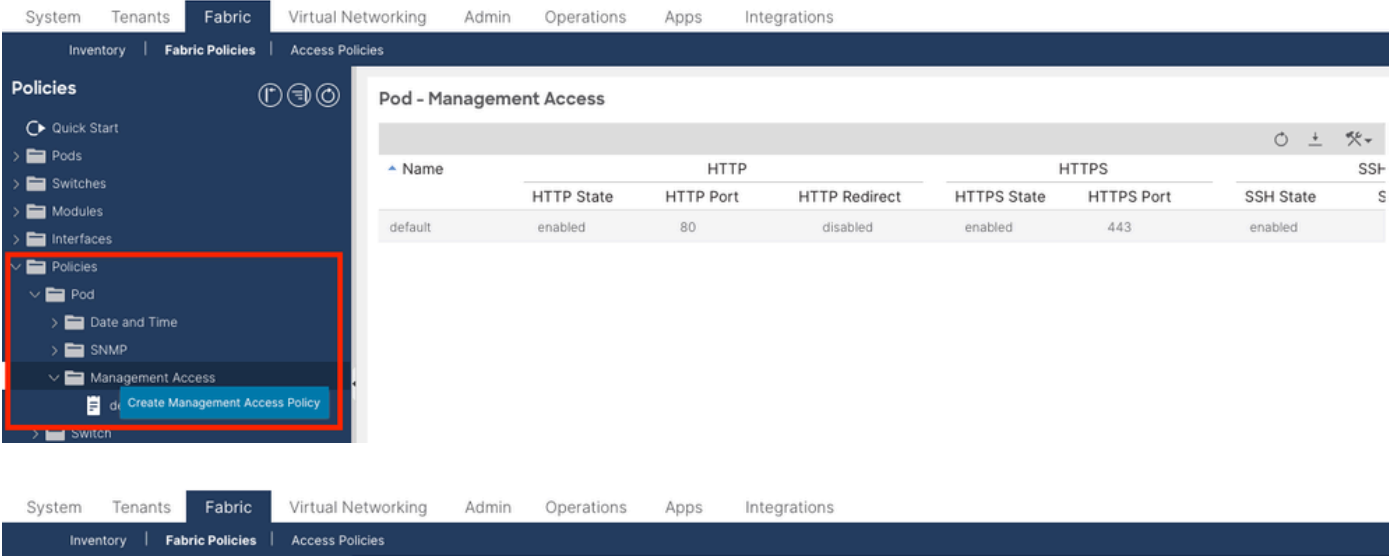

| Inventory   Fabric Policie | es   Access Poli | cies                                 |                   |                |            |        |              |
|----------------------------|------------------|--------------------------------------|-------------------|----------------|------------|--------|--------------|
| Policies                   | 00               | Pod Policy Group - default           |                   |                |            |        | 0            |
| O Quick Start              |                  |                                      |                   |                |            | -      | ~            |
| 🗸 🖿 Pods                   |                  |                                      |                   |                | Policy     | Faults | History      |
| 🗸 🚞 Policy Groups          |                  |                                      |                   |                |            | Ó      | <u>+</u> **+ |
| 🗧 default                  |                  | Properties                           |                   |                |            |        |              |
| > 🚞 Profiles               |                  | Date Time Policy:                    | default ~         | æ              |            |        |              |
| > 🚞 Switches               |                  | Resolved Date Time Policy:           | default           |                |            |        |              |
| > 🚞 Modules                |                  | ISIS Policy:                         | select a value    |                |            |        |              |
| > 🚞 Interfaces             |                  | Resolved ISIS Policy:                | default           |                |            |        |              |
| ∨ 🚞 Policies               |                  | COOP Group Policy:                   | select a value    |                |            |        |              |
| 🗸 🚞 Pod                    |                  | Resolved COOP Group Policy:          | default           |                |            |        |              |
| > 🚞 Date and Time          |                  | BGP Route Reflector Policy:          | select a value    |                |            |        |              |
| > 🚞 SNMP                   |                  | Resolved BGP Route Reflector Policy: | default           |                |            |        |              |
| 🗸 🚞 Management Access      |                  | Management Access Policy:            | select a value    |                |            |        |              |
| F New                      |                  | Resolved Management Access Policy:   | New               |                |            |        |              |
| ≓ default                  |                  | SNMP Policy:                         | Tabric            | C <sup>2</sup> |            |        |              |
| > 🚞 Switch                 |                  | Resolved SNMP Policy:                | default           |                |            |        |              |
| > 🚞 Interface              |                  | MACsec Policy:                       | labric            |                |            |        |              |
| > 🚞 Global                 |                  | Resolved MACsec Policy:              | Create Management |                |            |        |              |
| > 🚞 Monitoring             |                  |                                      | Access Policy     |                |            |        |              |
| > 🚞 Troubleshooting        |                  |                                      |                   |                | Show Usage |        |              |
|                            |                  |                                      |                   |                |            |        |              |

キーリングの証明書が自動的に更新されない場合は、Cisco TACに連絡してサポートを依頼してください。

#### 関連情報

- <u>Cisco APICセキュリティ設定ガイド、リリース5.2(x)</u>
- シスコのテクニカルサポートとダウンロード

翻訳について

シスコは世界中のユーザにそれぞれの言語でサポート コンテンツを提供するために、機械と人に よる翻訳を組み合わせて、本ドキュメントを翻訳しています。ただし、最高度の機械翻訳であっ ても、専門家による翻訳のような正確性は確保されません。シスコは、これら翻訳の正確性につ いて法的責任を負いません。原典である英語版(リンクからアクセス可能)もあわせて参照する ことを推奨します。